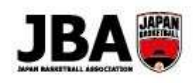

# Team JBA

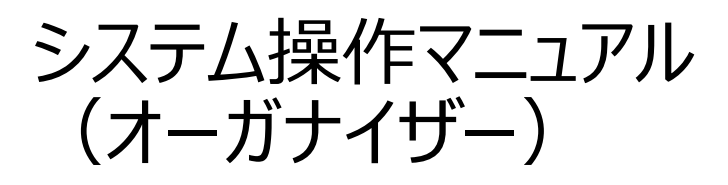

第1.0.0版

### 2018年2月26日

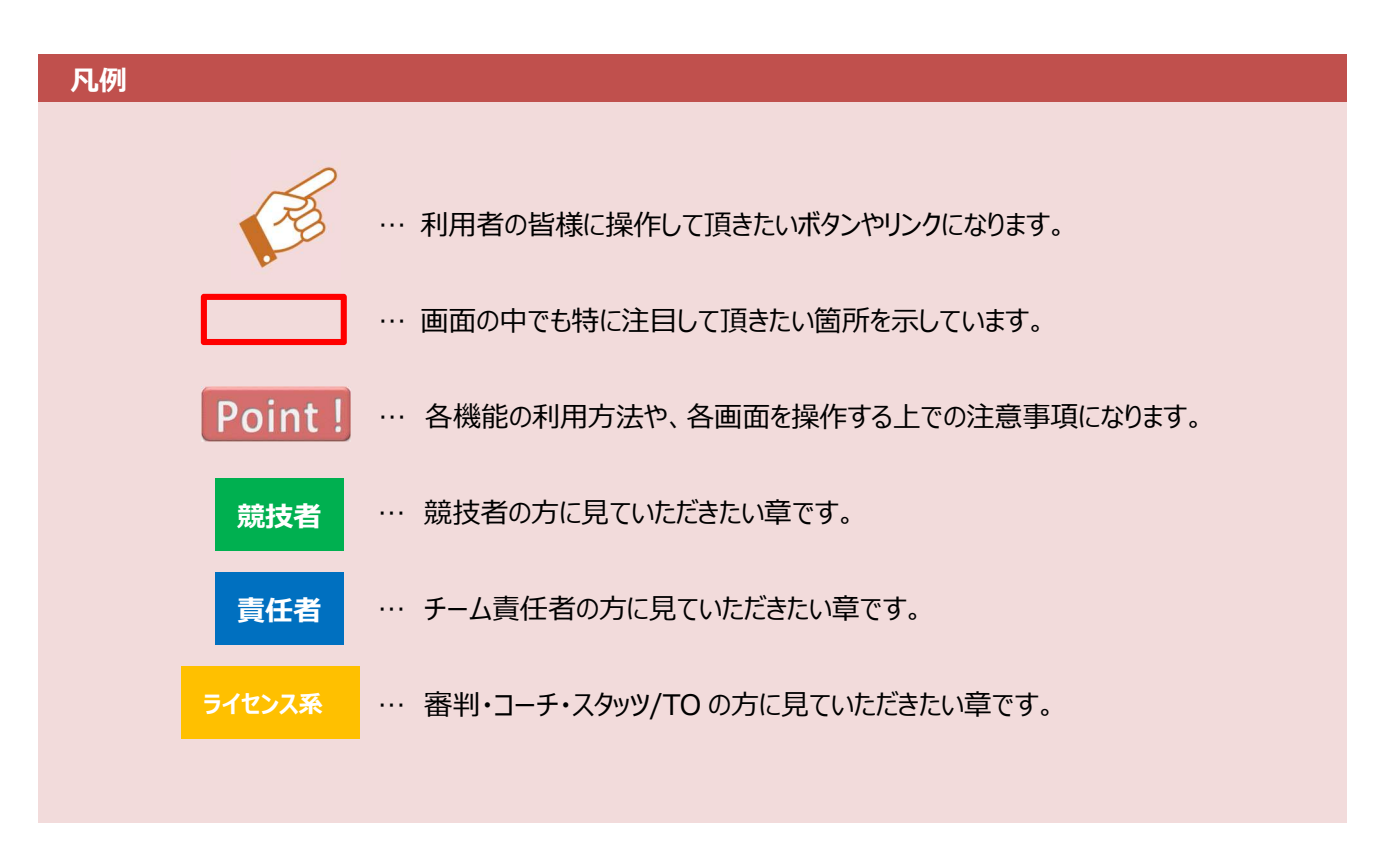

建資料中の画面の仕様は実際の画面と若干異なる可能性があります。

### 目次

| 1 オーガナイザーとして登録する                                                 | 3               |
|------------------------------------------------------------------|-----------------|
| 1-1. オーガナイザーとして登録する                                              | 3               |
| 1-1-1. メンバーID の取得                                                | 3               |
| 1-1-2. オーガナイザーとして加入申請する                                          | 3               |
| 1-2. 情報を修正する                                                     | 6               |
| 1-3. オーガナイザーの年次更新                                                | 7               |
| 2 3×3の大会を開催する                                                    | 8               |
| 2-1. 3×3の大会を作成する                                                 | 8               |
| 【3×3 大会用の大会設定項目】                                                 | 11              |
| 2-2. 大会の申込み状況を確認する                                               | 13              |
|                                                                  |                 |
| 3 大会申込みメンバーにメールを送る                                               | 14              |
| 3         大会申込みメンバーにメールを送る           3-1. 大会申込みメンバーのメールグループを作成する | <b>14</b><br>14 |

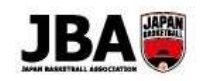

## 🖊 オーガナイザーとして登録する

#### この資料で説明すること

- ◇ オーガナイザーとして登録する手順を説明します。
- ◆ オーガナイザーの年次更新について説明します。

### 1-1. オーガナイザーとして登録する

#### 1-1-1. メンバーID の取得

旧システムのオーガナイザーの情報は新システムにデータ移行されていません。 そのため、オーガナイザーの新規登録を行っていただく必要があります。 メンバーIDを既にお持ちの場合は、「<u>1-1-2.オーガナイザーとして加入申請する</u>」に進んでください。 メンバーIDをお持ちでない場合は、別紙「システム操作マニュアル(メンバー、チーム責任者)」の 「2.新規登録」をご覧ください。 マニュアルは <u>https://teamjba.jp/html/manual/manual.html</u> よりダウンロードできます。

### 1-1-2. オーガナイザーとして加入申請する

#### ①ログイン後、TOP の「オーガナイザー」をクリックします。

新しくバスケを始める方はこちら

3 読 技 者 (本) 43/3 読法者 (本) 単いす 読法者 (本) 単いす 読法者 (本) 単いす いえ (注) 10 目前 (本) 10 日 (本) 10 日 (\pi) 10 H (\pi) 10 H (\pi)

②オーガナイザーとしての情報を入力します。デフォルトで責任者にログインユーザーが入ります。 責任者を追加する場合は「追加」ボタンをクリックしてください。

|     | ▲ 基本情                    | 与報      |        |             |             |
|-----|--------------------------|---------|--------|-------------|-------------|
|     | *オーガナ・                   | イザー名    |        |             |             |
|     | *オーガナ <mark>イ</mark> ザー: | 名(カナ)   |        |             |             |
|     | オーガナイザー                  | 名(英字)   |        |             |             |
|     | カデゴリ                     | リー区分    |        |             |             |
|     | ホームペー                    | -SURL   |        |             |             |
|     | ▲ 責任者                    | Í       |        |             | 道加          |
| Vo. | メンバーID                   |         | 氏名(カナ) | 氏名(漢字)      | メールアドレ アラ 削 |
| 1   | 776016000                | セイマニュアル | メイユーザー | Q マニュアルユーザー | m m         |

競技者

責任者

ライセンス系

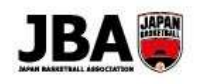

③連絡先情報を入力します。責任者の連絡先と同じ場合はメンバーIDを入れて「反映」ボタンをクリックすると 登録されている住所が反映されます。入力が終わりましたら、「確認画面へ」ボタンをクリックしてください。

| *区分                                                                                                    | • 個人 法人                                                                                                    |                                                                         |
|----------------------------------------------------------------------------------------------------|----------------------------------------------------------------------------------------------------|-------------------------------------------------------------------------|
|                                                                                                    | 責任者メンバ                                                                                                    | (-ID 123456789 「同じ」 反映                                                  |
| *郵便番号                                                                                                    | 1234567 <b>Q</b>                                                                                                    | - Alexandre                                                             |
| *都道府県                                                                                                    | Y                                                                                                    |                                                                         |
| *市区町村                                                                                                    |                                                                                                    |                                                                         |
| *丁目・番地                                                                                                    |                                                                                                    |                                                                         |
| 建物名·部屋番号                                                                                                    |                                                                                                    |                                                                         |
| 法人名                                                                                                    |                                                                                                    |                                                                         |
| 法人名(カナ)                                                                                                    |                                                                                                    |                                                                         |
| 部署名                                                                                                    |                                                                                                    |                                                                         |
|                                                                                                    |                                                                                                    |                                                                         |
| *電話番号                                                                                                    | 123-4567-8901 • 携帯 自宅 動務先 (日中連絡の取れる電話番号                                                                                                    | を入力してください。)                                                             |
| *電話番号<br>FAX番号                                                                                                    | 123-4567-8901     ● 携帯     自宅     勤務先     (日中連絡の取れる電話番号)       123-4567-8901                                                                                                    | を入力してください。)                                                             |
| <ul> <li>電話番号</li> <li>FAX番号</li> <li>*メールアドレス</li> </ul>                                                                                                    | 123-4567-8901     ● 携帯     目宅     勤務先     (日中連絡の取れる電話番号       123-4567-8901                                                                                                    | を入力してください。)                                                             |
| *電話番号<br>FAX番号<br>*メールアドレス<br>◆ 審査資料                                                                                                    | 123-4567-8901  ● 携帯 ● 自宅 ● 勤務先 (日中連絡の取れる電話番号 123-4567-8901                                                                                                    | を入力してください。)                                                             |
| *電話番号<br>FAX番号<br>*メールアドレス<br>▲ 審査資料                                                                                                    | 123-4567-8901     ● 携帯     自宅     勤務先     (日中連絡の取れる電話番号       123-4567-8901       アップロードファイル名                                                                                                    | を入力してください。)<br>ファイルアップロード日時 削                                           |
| <ul> <li>・電話番号</li> <li>FAX番号</li> <li>・メールアドレス</li> <li>本 審査資料</li> <li>・GI体概要</li> </ul>                                                                                                    | 123-4567-8901       ● 携帯       ● 節務先       (日中連絡の取れる電話番号         123-4567-8901       ●       ●         アップロードファイル名         参照       アップロード                                                                                                    | を入力してください。)<br>ファイルアップロード日時 副                                           |
| *電話番号<br>FAX番号<br>*メールアドレス<br>* 審査資料<br>*団体概要<br>大会概要                                                                                                    | 123-4567-8901       ● 携帯       ● 自宅       動務先       (日中連絡の取れる電話番号         123-4567-8901       -       アップロードファイル名         アップロードファイル名         参照       アップロード         参照       アップロード                                                                                                    | を入力してください。)<br>ファイルアップロード日時 削<br>に                                      |
| <ul> <li>●電話番号</li> <li>FAX番号</li> <li>*メールアドレス</li> <li>* 審査資料</li> <li>*回体概要</li> <li>大会概要</li> <li>企画概要/過去の<br/>大会開催実/導等</li> </ul>                                                                                                    | 123-4567-8901       ● 携帯       ● 自宅       動務先       〇日中連絡の取れる電話番号         123-4567-8901       ●       ●       ●       ●         アップロードファイル名       ●       ●       ●       ●       ●       ●       ●       ●       ●       ●       ●       ●       ●       ●       ●       ●       ●       ●       ●       ●       ●       ●       ●       ●       ●       ●       ●       ●       ●       ●       ●       ●       ●       ●       ●       ●       ●       ●       ●       ●       ●       ●       ●       ●       ●       ●       ●       ●       ●       ●       ●       ●       ●       ●       ●       ●       ●       ●       ●       ●       ●       ●       ●       ●       ●       ●       ●       ●       ●       ●       ●       ●       ●       ●       ●       ●       ●       ●       ●       ●       ●       ●       ●       ●       ●       ●       ●       ●       ●       ●       ●       ●       ●       ●       ●       ●       ●       ●       ●       ●       ●       ● | を入力してください。)<br>ファイルアップロード日時 弾                                           |
| <ul> <li>●電話番号</li> <li>FAX番号</li> <li>・メールアドレス</li> <li>◆ 審査資料</li> <li>●●         ●         ●         ●         ●         ●         ●         ●         ●         ●         ●         ●         ●         ●         ●         ●         ●         ●         ●         ●         ●         ●         ●         ●         ●         ●         ●         ●         ●         ●         ●         ●         ●         ●         ●         ●         ●         ●         ●         ●         ●         ●         ●         ●         ●         ●         ●         ●         ●         ●         ●         ●         ●         ●         ●         ●         ●         ●         ●         ●         ●         ●         ●         ●         ●         ●         ●         ●         ●         ●         ●         ●         ●         ●         ●         ●         ●         ●         ●         ●         ●         ●         ●         ●         ●         ●         ●         ●         ●         ●         ●         ●         ●         ●         ●         ●         ●         ●         ●         ●         ●         ●         ●         ●         ●         ●         ●         ●         ●         ●         ●         ●         ●         ●         ●</li></ul> | 123-4567-8901       ● 携帯       ● 節務先       (日中連絡の取れる電話番号         123-4567-8901       ●       ●         アップロードファイル名       ●       ●         参照       アップロード       ●         参照       アップロード       ●         参照       アップロード       ●         ●       ●       ●         ●       ●       ●         ●       ●       ●         ●       ●       ●         ●       ●       ●         ●       ●       ●         ●       ●       ●         ●       ●       ●         ●       ●       ●         ●       ●       ●         ●       ●       ●         ●       ●       ●         ●       ●       ●         ●       ●       ●         ●       ●       ●         ●       ●       ●         ●       ●       ●         ●       ●       ●         ●       ●       ●         ●       ●       ●         ●       ●       ●         ●       ●                                                                                                    | を入力してください。)<br>ファイルアップロード日時 例<br>には、、、、、、、、、、、、、、、、、、、、、、、、、、、、、、、、、、、、 |

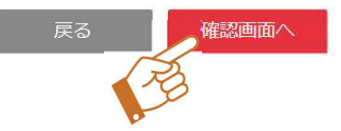

### Point! オーガナイザー責任者の登録について

・1 人 1 団体にのみ登録できます。複数団体の責任者になることはできません。

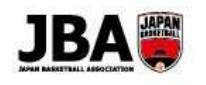

# ④登録内容や登録料を確認し、支払い方法を選択します。規約に同意し、「登録」ボタンをクリックします。

| 24 AB 44 |                             |
|----------|-----------------------------|
| 豐録科      | 10,000円                     |
| システム利用料  | 268 円                       |
| ▲ お支払額   |                             |
| お支払金額合計  | 10,268 円                    |
| ▲ 支払方法選拔 | र                           |
| *支払方法選択  | ● クレジット ○ コンビニ払い ○ ゆうちょ振込   |
| 加入規約本文   | 2018年、オーガナイザー加入規約           |
|          | <ul> <li>規約に同意する</li> </ul> |
|          | 戻る登録                        |

#### Point! 承認について

・オーガナイザーの登録時は管理団体の承認が必要となります。

⑤管理団体より承認された後、メール通知されます。登録料をお支払い後、オーガナイザーとして登録が完了します。

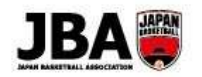

### 1-2. 情報を修正する

 ①サイドメニューから「オーガナイザー」をクリックし、サブメニューの「オーガナイザー詳細」を クリックします。

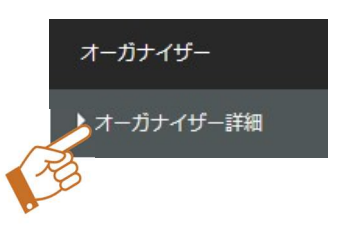

②「編集」ボタンをクリックします。

オーガナイザー詳細

▲ 基本情報

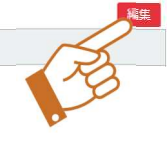

③情報を変更し、「確認へ」ボタンをクリックして進めると、確認画面が表示されます。 内容があっていることを確認し、「登録」ボタンをクリックします。

Point! 情報の変更について ・お支払い完了後でないと情報の変更はできません。

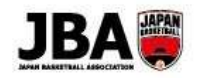

### 1-3. オーガナイザーの年次更新

毎年3月に年次更新処理があり、更新手続きを行っていただく必要があります。

①年次更新後、メール通知されます。

②オーガナイザー詳細画面で「編集」ボタンをクリックします。

オーガナイザー詳細

▲ 基本情報

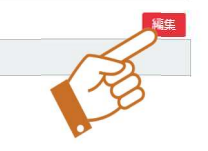

③情報に変更がある場合は修正し、「確認へ」ボタンをクリックして進めると、確認画面が表示されます。 内容があっていることを確認し、「登録」ボタンをクリックします。

④申請を承認された後、メール通知されます。登録料をお支払い後、登録が完了します。

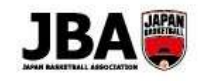

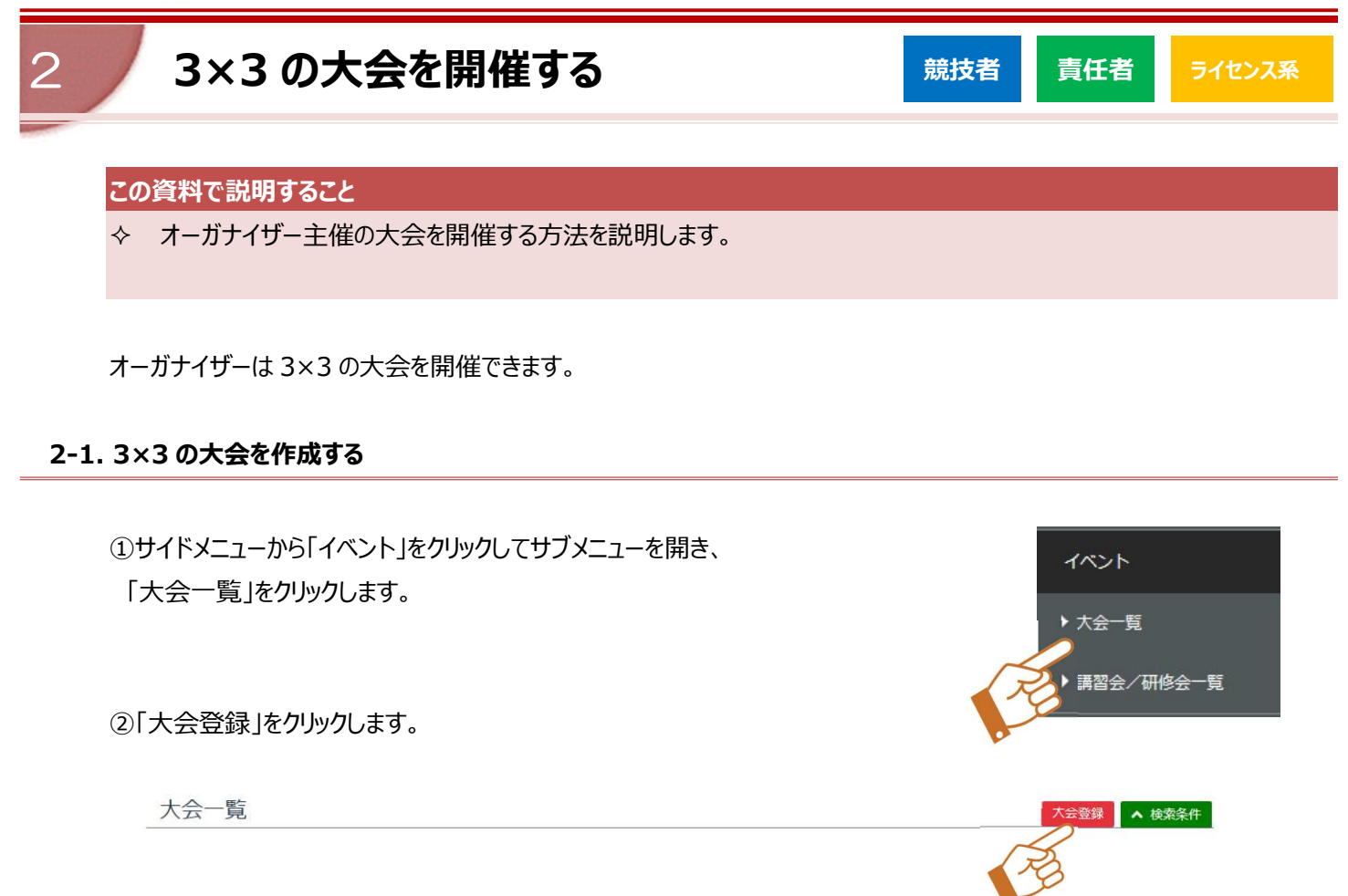

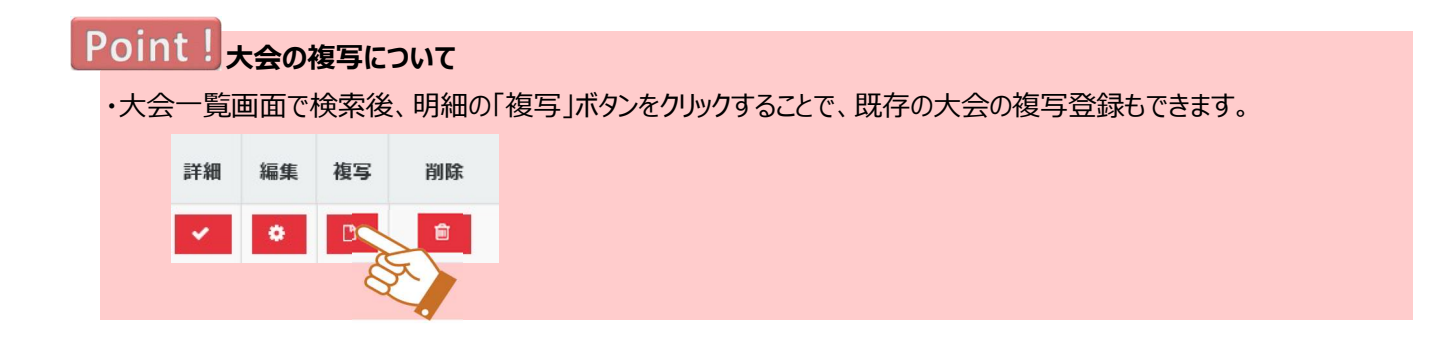

③開催する大会の情報を入力します。 必ず選択しなければならない設定内容については【3×3大会用の大会設定項目】をご確認ください。

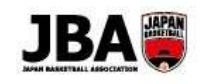

| 大会基本情報入力 |
|----------|
|----------|

| ▲ 基本情報                |                                                                                                    |
|-----------------------|----------------------------------------------------------------------------------------------------|
| *年度                   | T                                                                                                    |
| *帝禄区分                 | •                                                                                                    |
| •大 <u>仓</u> 名         |                                                                                                    |
| *人会名(力ナ)              |                                                                                                    |
| *主催                   |                                                                                                    |
| *==                   |                                                                                                    |
| ***                   | C1234EC700122                                                                                                    |
| A TEMPE               |                                                                                                    |
| *团体区分                 | • JBA WJBL BU-7                                                                                                    |
| * 時代経対地               |                                                                                                    |
| *開催期間                 |                                                                                                    |
| 숤崵                    | 会编码加                                                                                                    |
| *大会区分                 | T                                                                                                    |
| *予選会の有無               | <ul> <li>         なし あり     </li> </ul>                                                                                                    |
| 予選明細                  | 予選1         予選2         予選3         予選4         予選5         予選6           v         v         v         v         v         v         v         v |
| ▶男女別                  | 男子 女子 男女混合                                                                                                    |
| *参加チーム区分              | <ul> <li>● 単一チーム</li> <li>□ 混成チーム</li> </ul>                                                                                                    |
| *参加条件1                | <ul> <li>● 指定チーム () フリー</li> </ul>                                                                                                    |
| 参加条件2<br>フリーまたは3×3の場合 | 参加条件追加                                                                                                    |
| *参加条件3<br>複数チームのエントリー | <ul> <li>ক মত্র</li> </ul>                                                                                                    |
| *未登録競技者の参加            | (•) দল্য 🔿 ল                                                                                                    |
| *承認の有無                | <ul> <li></li></ul>                                                                                                    |
| *上限                   | <ul> <li>あり (なし)</li> </ul>                                                                                                    |
| 参加チーム枠数(上限)           | 男子                                                                                                    |
| *選考方法                 | <ul> <li>先和頃</li> <li>第切後撤選</li> </ul>                                                                                                    |
| *エントリー窒更の可否           | • कन ा                                                                                                    |
| 上位大会進出チーム数            | 男子                                                                                                    |
| 指定于一厶枠                | 男子                                                                                                    |
| *キャンセル可否              | • মন্ 🔿 ন্                                                                                                    |
| アップロードファイル            | jibhu                                                                                                    |
| 大会参加規約                |                                                                                                    |
| フリーテギスト               |                                                                                                    |
| ▲ 日時制限情報              | R                                                                                                    |
| *申込可能期間(日時)           | ○ ※申し込みの受付期間(日時)を指定してください。                                                                                                    |
| エントリー変更期間(日時)         | ~ ※申し込み内容の変更を許可する期間(日時)を指定してください。                                                                                                    |
| 受付キャンセル期限日時           | ※キャンセル可否を「可能」に設定した場合、申し込み済みのチームが自らキャンセルできる期限を指定してください。                                                                                            |
| *情報公開日時               | ※イベント情報を公開する日を指定してください。                                                                                                    |

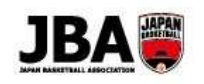

#### 大会参加

|              |                        | 部長        |   |        |    |   |   |  |
|--------------|------------------------|-----------|---|--------|----|---|---|--|
|              |                        | 顧問        |   |        |    |   |   |  |
|              |                        | 監督        |   |        |    |   |   |  |
|              |                        | ヘッドコーチ    |   |        |    |   | ٣ |  |
|              |                        | コーチ       |   |        |    |   | ٠ |  |
|              |                        | アシスタントコーチ |   |        |    |   | ٣ |  |
|              |                        | 引率責任者     |   |        |    |   |   |  |
|              |                        | マネージャー    |   |        |    |   |   |  |
|              |                        | トレーナー     |   |        |    |   |   |  |
|              |                        | その他       |   |        |    |   |   |  |
| ▲ 帯同審判       |                        |           |   |        |    |   |   |  |
| *帯同審判の有無     | • なし                   | () あり     |   |        |    |   |   |  |
| 带同審判人数       | ~                      |           |   |        |    |   |   |  |
| 帯同審判のライセンス条件 |                        |           | ۳ |        |    |   |   |  |
| ▲ 参加選手       |                        |           |   |        |    |   |   |  |
| *参加選手数       | ~                      |           |   |        |    |   |   |  |
| ・参加進手の年齢制限   |                        | ~         |   | 大学生の学年 | 則限 | Ŧ |   |  |
| オーバーエイジ参加枠   |                        |           |   |        |    |   |   |  |
| アンダーエイジ参加枠   |                        |           |   |        |    |   |   |  |
| メールアドレス      | <ul> <li>必須</li> </ul> | 〇任意       |   |        |    |   |   |  |
| 身長           | ● 必須                   | 〇任意       |   |        |    |   |   |  |
| ウィングスパン      | • 必須                   | 〇任意       |   |        |    |   |   |  |
| 体重           | <ul> <li>必須</li> </ul> | ● 任意      |   |        |    |   |   |  |

|              | アップロードファイル名       | ファイルアップロード日時 | アップロード |  |
|--------------|-------------------|--------------|--------|--|
| 勝ち上がりトーナメント表 | ファイルを選択 選択されていません |              | アップロード |  |
| 対戦組み合わせ表     | ファイルを選択 選択されていません |              | アップロード |  |

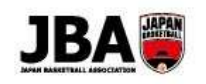

### 【3×3大会用の大会設定項目】

| 大会設定項目      | 大会設定内容                  |
|-------------|-------------------------|
| 登録区分        | 承認競技会 B/3x3 オーガナイザー単独大会 |
| 大会主催団体名     | ご自身のオーガナイザー団体           |
| 参加条件1       | 混成チームまたは 3×3            |
| 複数チームのエントリー | エントリー不可                 |
| 未登録競技者の参加   | 不可                      |

### Point!大会情報の編集期限について

・大会基本情報は登録後いつでも編集する事が出来ます。

### Point!日時の制御について

・各日程は、以下の様に設定してください。なお情報公開期間の From は当日以降を設定してください。 情報公開日時 < 申込可能期間(日時)・エントリー変更期間(日時)・受付キャンセル期限日時 < 開催期間 ・エントリー変更の可否、キャンセルの可否を「可」に設定するとエントリー変更期間(日時)、受付キャンセル期限日時 を入力する必要があります。

・申込みの締切りを終日として設定する場合、情報公開期間の To を翌日 0 時で設定してください。

(例:12月31日中を期限とする場合、Toを1月1日0時で設定してください。)

#### Point! 大会開催日の複数日程選択について

・大会開催日は、複数日程を選択出来ます。会場の「会場追加」ボタンをクリックし、開催日をクリック後カレンダー上の 日付をクリックする事で複数日程を選択出来ます。

### Point!参加スタッフ・帯同審判の設定について

・参加スタッフを設定し、それぞれにライセンスを設定した場合は、大会申込する際にライセンスを取得しているメンバーを 帯同させる必要があります。

・帯同審判の有無を「あり」にした場合、帯同審判人数と帯同審判ライセンス条件を入力してください。

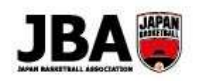

# Point!参加選手の年齢制限について

・大会参加可能となる選手の年齢を生年月日で指定してください。

・大学生も参加対象の場合は大学生の学年制限を指定してください。

④入力が完了したら、「次へ」ボタンをクリックし、料金情報を入力します。

料金・キャンセル料金設定

| ▲ 大会情報         |                           |                                     |           |  |  |  |  |  |
|----------------|---------------------------|-------------------------------------|-----------|--|--|--|--|--|
| 大会名            | マニュアルテスト                  | ニュアルテスト                             |           |  |  |  |  |  |
| 開催期間           | 2018/02/28 ~ 2018/03/02   |                                     |           |  |  |  |  |  |
| 申込期間           | 2018/01/16 21:00 ~ 2018/0 | 2018/01/16 21:00 ~ 2018/01/19 21:00 |           |  |  |  |  |  |
| ▲ 料金設定         |                           |                                     |           |  |  |  |  |  |
| ▲ 支払設定         |                           |                                     |           |  |  |  |  |  |
| ※申込日から利用可能期限まで | での日数が入力した日数より短(           | 1場合、入力した利用可能期限が支払期限となります。           |           |  |  |  |  |  |
| 決済力            | 方法                        | 利用可能期限                              | 日数        |  |  |  |  |  |
|                | クレジット                     |                                     | 7日        |  |  |  |  |  |
|                | コンビニ払い                    |                                     | 7日        |  |  |  |  |  |
|                | ゆうちょ振込                    |                                     | 7 日       |  |  |  |  |  |
| ▲ キャンセル料       | 科金情報                      |                                     | キャンセル料金追加 |  |  |  |  |  |
| ※キャンセル処理を行っても  | システムによる自動返金は行われ           | いません。                               |           |  |  |  |  |  |
|                |                           | 戻る次へ                                |           |  |  |  |  |  |

# Point!オーガナイザーの方の料金設定について

・システムで参加料を集金できないため、料金設定の金額を0円で設定してください。 ・参加料を徴収する場合は、振込等別途集金を行ってください。

⑤大会入力確認画面にて大会基本情報の登録内容を確認し、「登録」ボタンをクリックして登録を完了します。

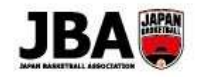

### 2-2. 大会の申込み状況を確認する

①サイドメニューで「イベント」をクリックしてサブメニューを開き、「大会一覧」をクリックして、 大会一覧画面を表示します。

②大会を検索後「申込情報」ボタンをクリックし、大会申込情報画面を表示します。

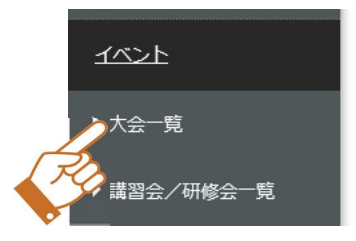

|    |    |    |    |          | 1 -      | 10件(全)     | 105 件) |
|----|----|----|----|----------|----------|------------|--------|
| 詳細 | 編集 | 複写 | 削除 | 追加<br>項目 | 申込<br>情報 | スタッフ<br>管理 | 記録     |
| ×. | •  | ۵  | Û  | 0        | R        | 4          | 0      |
|    |    |    |    | R        | 3        |            |        |

③請求状況を検索条件にして検索する場合、「検索条件」ボタンをクリックし、検索条件を表示します。

| 大会申込情報 |                                  | 新規登録 検索条件 |
|--------|----------------------------------|-----------|
| 項目名    | (Sh                              |           |
|        | 請求状況 」請求朝 〕 入金符ち 〕 入金符           | 10        |
|        | Q検索 × クリア ⊠メールグループ作成 □申込チームCSV出力 | 2         |

④検索条件を指定し、「検索」ボタンをクリックすると検索結果を明細に表示します。

| 大会    | 申込情報       |                |                        |             | 新  | 現登録 マ 検索条件    |
|-------|------------|----------------|------------------------|-------------|----|---------------|
|       |            | 全検索            | × クリア 図メールグループ作成       | 日申込チームCSV出力 |    |               |
| 表示行数: | 10 🗸       | Pa             | ≪ ≪   Page 1/1 v   > > |             |    | 1 - 2 件(全2 件) |
| No.   | 申込番号       |                | チーム名                   | 請求状況        | 編集 | キャンセル         |
| 1     | 1170000001 | 運用テストチーム (申込用) |                        | 請求前         | 0  | <b>B</b>      |
| 2     | 117000002  | 運用テストチーム(申込用2) |                        | 請求前         | 0  | <b>B</b>      |

# Point! 申込チーム情報を CSV で抽出したい場合について

・「CSV 出力」ボタンをクリックすると、検索した申込チームの情報を CSV で抽出できます。

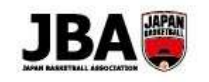

### 大会申込みメンバーにメールを送る

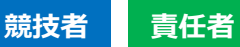

### ライセンス系

### この資料で説明すること

◆ オーガナイザー主催の大会申込みメンバーにメールを送信する手順を説明します。

### 3-1. 大会申込みメンバーのメールグループを作成する

メールを送信するにあたっては、まず送りたいメンバーのメールグループを作成します。

①サイドメニューから大会一覧画面を表示し、検索条件を指定して大会を検索します。

Point! 大会申込チームのメールグループの宛先について・ ・大会申込チームのメールグループの宛先は、大会申込者です。

②明細の「申込情報」ボタンをクリックし、大会申込情報画面を表示します。

| 詳細  | 編集 | 複写 | 削除 | 追加<br>項目 | 申込<br>情報 | スタッフ<br>管理 | 記録 |
|-----|----|----|----|----------|----------|------------|----|
| × . | •  | D  | Ē  | Ð        | R        |            | ٥  |
|     |    |    |    |          | Q        | R.         |    |

③検索条件を指定し、「検索」ボタンをクリックして申込チームを検索します。

④検索結果が表示されたら、「メールグループ作成」ボタンをクリックし、メールグループ入力画面を表示します。

| 大会    | 申込情報       |                |     |              |            |             |      | 新規 | 登録 ▼ 検索条件      |
|-------|------------|----------------|-----|--------------|------------|-------------|------|----|----------------|
|       |            | - I            | Q検索 | <b>×</b> クリア | ☑メールグループ作成 | 日申込チームCSV出力 |      |    |                |
|       |            |                |     | 14 4         | Page 1/1 ♥ |             |      |    |                |
| 表示行数: | 10         |                |     |              |            |             |      |    | 1 - 2 件 (全2 件) |
| No.   | 申込番号       |                |     | チーム名         |            |             | 請求状況 | 編集 | キャンセル          |
| 1     | 1170000001 | 運用テストチーム (申込用) |     |              |            | 請求前         |      | 0  | Ē              |
| 2     | 1170000002 | 運用テストチーム(申込用2) |     |              |            | 請求前         |      | 0  | Ĥ              |

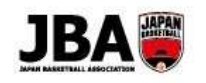

⑤メールグループ名、送信先を設定したら、「件数表示」ボタン、「メンバー表示」ボタンをクリックし、 メールグループ内のメンバーを確認します。

| メールグループ   | 大会        |         |   |       |  |
|-----------|-----------|---------|---|-------|--|
| メールグループID | 000000573 |         |   |       |  |
| *メールグループ名 |           |         |   |       |  |
| 請求状況      |           |         |   |       |  |
|           |           | z ///粉a | ( | 20:43 |  |

# Point! 送信元について

·「auto-res@teamjba.jp」になります。

⑥「登録」ボタンをクリックし、メールグループの登録は完了です。

| 1 | ▲ メールグルー  | プ情報           |                |           |             |     |         |              |
|---|-----------|---------------|----------------|-----------|-------------|-----|---------|--------------|
|   | メールグループ   | 大会            |                |           |             |     |         |              |
|   | メールグループID | 0000000574    |                |           |             |     |         |              |
|   | *メールグループ名 | 3x3大会         |                |           |             |     |         |              |
|   | 請求状況      |               |                |           |             |     |         |              |
|   |           |               | 戻る             | 件数表示      | メンバー表示      | 登録  |         |              |
|   | ▲ メールグルー  | ー<br>プ件数      |                |           | ·           | E   | R       |              |
|   | 件数        | 2             |                |           |             |     |         |              |
|   | ▲ メールグルー  | プメンバー         |                |           |             |     |         |              |
|   |           |               |                | I 🔹 🚽 Pag | e 1/1 🗸 🔰 🕨 |     |         | 1 - 2 件(全2 件 |
| • | メンバーID    |               | 氏名             |           | 力ナ氏名        |     | メールアドレス |              |
| 1 | 2922      | 83382 北海道 競技者 | i—             | ホッカイト     | ドウ キョウギシャイチ | t , |         |              |
|   | 7762      | 16390 マニュアルコ  | <del>1</del> . | マニュア      | ノユーザー       |     |         |              |

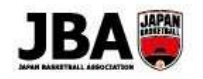

### 3-2. 大会申込みメンバーにメールを送信する

①サイドメニューの「メール管理」をクリックしてサブメニューを開き、 「メール検索一覧」をクリックします。

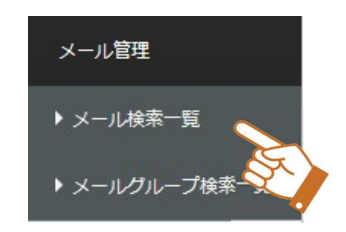

②「新規登録」ボタンをクリックします。

| 1504   | io that as                              | <ul> <li>A</li> </ul> |
|--------|-----------------------------------------|-----------------------|
| 項目名    | RACE II                                 | $\sim$                |
| メールNo. |                                         |                       |
| 送信日時   | ~                                       |                       |
| 送信状況   | <ul> <li>すべて 送傷待ち 送傷済み 送傷エラー</li> </ul> |                       |
| 送信先    |                                         |                       |
| タイトル   |                                         |                       |
| 本文     |                                         |                       |

③送信したい日時を入力します。

| 送信先メールグループの | Q | をクリックし、メール送信対象のメールグループを選択します。 |
|-------------|---|-------------------------------|
|-------------|---|-------------------------------|

| ~1 | 11   |    | _ | - |
|----|------|----|---|---|
| X- | - // | 11 |   |   |
| -  |      |    | ~ | ~ |

| ▲ 基本情報       |                                                          |                        |
|--------------|----------------------------------------------------------|------------------------|
| *送信日時        | 2018/02/02 20:00                                         |                        |
| *送信元メールアドレス  | auto-res@teamjba.jp                                      | V                      |
| *送信先メールグループ  | 000000574 0 3x3大会                                        |                        |
| *タイトル        | 大会開催のお知らせ                                                |                        |
| * <b>*</b> X | ※ 「@」を入力すると、埋め込み <b>ス、</b> りの候補が表示されます。<br>[@MEMBER_ID@] |                        |
| 添付ファイル       | アップロードファイル名                                              | ファイルアップロード日時 アップロード 削除 |
|              | 参照                                                       | アップロード                 |
|              | 戻る 確認画面へ                                                 |                        |

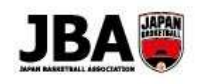

④条件を絞って検索し、メールグループ名をクリックします。

| 項目名           | 検索条件               |
|---------------|--------------------|
| メールグループID     |                    |
| メールグループ名      | 3x3                |
| 1 - 1 件(全1 件) | Q 検索<br>Page 1/1 V |
| メールグループID     | メールグループ名           |
|               | 3x3大会              |
|               | Page 1/1 V         |

⑤添付ファイルがある場合はアップロードすることができます。

メール本文には {@~@}を入力することで、システムが@以下を読み込んで文字を埋め込むことが出来ます。

入力内容

[@TEAM\_ID@][@TEAM\_NM@]責任者

12月31日に登録証を送付させて頂きましたが、

[@MEMBER\_ID@] [@NAME@] 様

登録されている住所にお届け出来ず、 当事務局でお預かりしております。

お手数ですが、至急住所をご確認頂き

当事務局にご連絡頂けますでしょうか。

よろしくお願い致します。

本文

受信メール

♀返信 ♀全員に返信 ♀ 転送

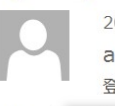

2018/02/01 (木) 12:03 auto-res@teamjba.jp 登録証の送付先について

宛先 Inoue, Kanako/井上 住那子

T400514007 マニュアルチーム責任者 102010000 井上住那了四 様

12月31日に登録証を送付させて頂きましたが、 登録されている住所にお届け出来ず、 当事務局でお預かりしております。

お手数ですが、至急住所をご確認頂き 当事務局にご連絡頂けますでしょうか。

よろしくお願い致します。

公益財団法人日本バスケットボール協会 事務局

# Point! 添付ファイルの容量について

公益財団法人日本バスケットボール協会 事務局

・添付ファイルの容量は 5MB までです。

⑥「確認画面へ」ボタンをクリックし、内容を確認後、「登録」ボタンをクリックしてメールを送信します。